## Como remover senha na BIOS de notebooks da DELL

**1.** Após ligar o equipamento, acesse a BIOS de seu equipamento pressionando a tecla **F2** assim que aparecer a logo da DELL.

**2.** Irá abrir a BIOS do seu equipamento, caso a mesma esteja bloqueada, irá aparecer um botão escrito **"unlock"** com um cadeado em cima, clique no mesmo e irá aparecer uma tela semelhante a essa:

| Elecurity     Performance     Fourier Management     FOST Behavior     Virtualization Dupport | The administrative password is set on this computer. You cannot access Setup until the correct password is intered. If you need to change any setup fields, you must first                                                               |  |
|-----------------------------------------------------------------------------------------------|----------------------------------------------------------------------------------------------------|--|
| n. Muntess<br>n. Maintenance<br>n. System Logs                                                | enter the admensionative password in the field. Otherweise, you can view the vaccus<br>settings, and you may be able to change some depending on the way the administrator<br>has configured the system.<br>System Number: J10404N1-2A78 |  |
|                                                                                               | Persented Cancer                                                                                                    |  |
|                                                                                               |                                                                                                    |  |
|                                                                                               |                                                                                                    |  |

3. Copie o código informado em System Number.

| Pedoremance     Pedoremance     Prover Management     POST Behavor     Vinusit atten Duppert     Wretess     Maintenance     System Logs | Entry Undersk The administrative password is set on this computer. You cannot access Setup until the correct password is entered. If you need to change any setup fields, you must find enter the administrative password in this field. Otherwise, you can view the various settings, and you may be able to change some depending on the way the administration has configured the system. Dystem Number J1HSH/1/2A70                                                                                                    |       |
|----------------------------------------------------------------------------------------------------|----------------------------------------------------------------------------------------------------|-------|
|                                                                                                    | Parsand Catcal                                                                                                    |       |
|                                                                                                    |                                                                                                    |       |
| 1                                                                                                    | and a second second sec | (Ext. |

**4.** Acesse o site <u>https://bios-pw.org/</u>

5. Insira o código em "CODE" e clique em "Get Password"

## Enter your code

| Code         |  |  |  |  |  |
|--------------|--|--|--|--|--|
|              |  |  |  |  |  |
| Get password |  |  |  |  |  |

6. Será gerado um código, copie o mesmo.

Dell from serial number

ud4n371BKiKh08H9

**7.** Na BIOS de seu equipamento bloqueado, insira no campo **Password** a senha copiada.

| Password | b. | Carce |
|----------|----|-------|
|          |    |       |

8. Pressione Cntrl + Enter.

Pronto! Esse passo a passo deve remover a senha da BIOS do equipamento.